#### 官民協働海外留学支援制度

#### ~トビタテ!留学 JAPAN 日本代表プログラム【高校生コース】~ 第6期応募の手引

この手引は、官民協働海外留学支援制度~トビタテ!留学JAPAN日本代表プログラム【高校生コース】 ~第6期の募集にあたり、応募方法や書類作成時の注意点などをまとめた手引です。高校生コースへの 応募を希望する生徒等および在籍高等学校等の担当者は応募前に必ずお読みください。

| 1 | 応募の流れ ・・・・・・・・・・・・・・・・・・・・・・・・・・・・・・・・・・・・       |
|---|--------------------------------------------------|
| 2 | 応募書類の提出 ・・・・・・・・・・・・・・・・・・・・・・・・・・・・・・・・・・・・     |
| 3 | オンライン申請システム ・・・・・・・・・・・・・・・・・・・・・・・・・・・・・・・・・・P. |
| 4 | アカデミック(テイクオフ)分野 新高校1年生が応募する際の注意点 ・・・・・・・・P.1     |

#### 1 応募の流れ

高校生コースの応募手続は、2020年4月時点で在籍する(在籍予定の)高等学校等を通じて行って ください(中学校からの応募や生徒等からの直接の応募は受け付けていません)。

応募にあたっては、応募生徒等の情報及び応募書類を「オンライン申請システム」で登録する必要が あります。登録の方法については、P.6「3 オンライン申請システム」を参照ください。

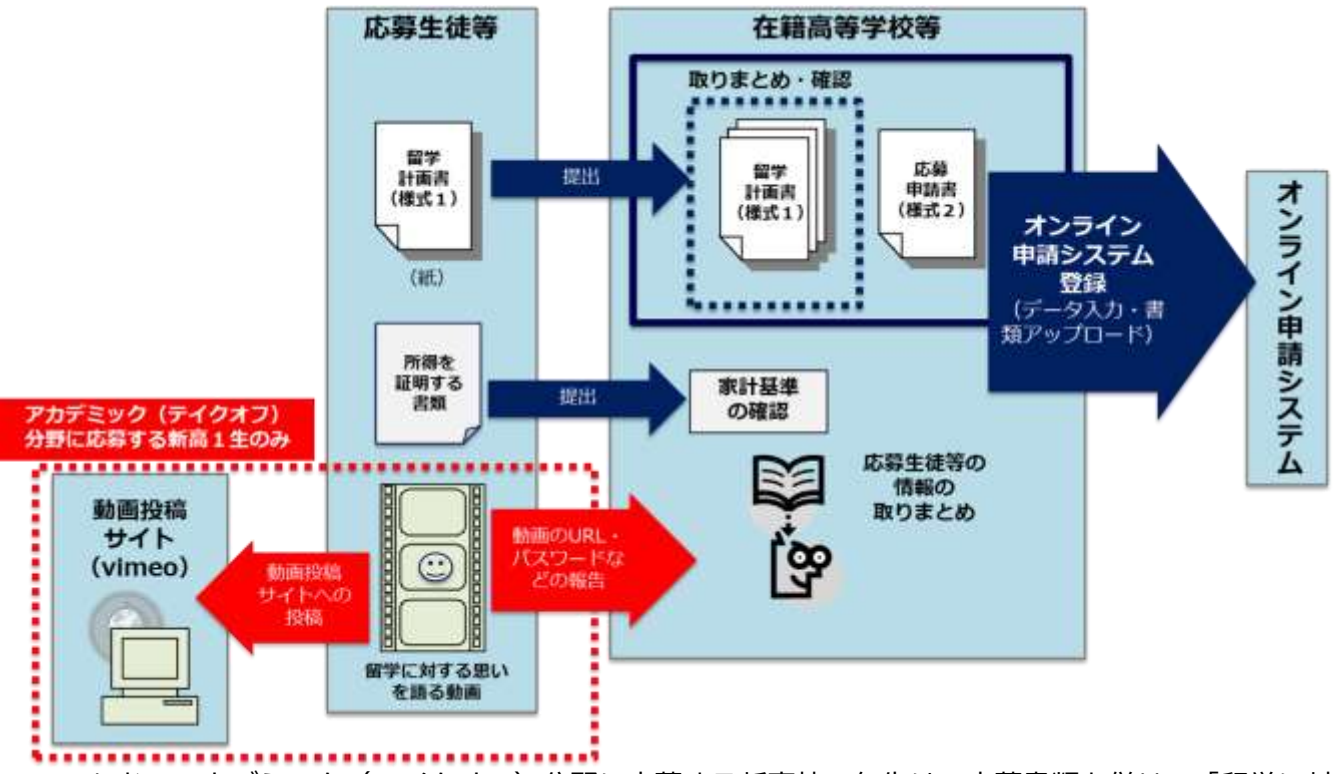

なお、アカデミック(テイクオフ)分野に応募する新高校1年生は、応募書類と併せて「留学に対する思いを語る動画」を作成し、提出してください(詳細は P.11「4 アカデミック(テイクオフ) 分野 新高校1年生が応募する際の注意点」を参照)。

#### <応募期日>

| 応募分野                                                                                  | オンライン申請システムの登録期限 |
|---------------------------------------------------------------------------------------|------------------|
| アカデミック(テイクオフ)新高校2~3年生、<br>アカデミック(ショート)、アカデミック(ロング)、<br>プロフェッショナル、スポーツ・芸術、<br>国際ボランティア | 2020年1月28日(火)17時 |
| アカデミック(テイクオフ)新高校1年生                                                                   | 2020年4月21日(火)17時 |

### (1) 応募書類の種類

応募書類は、様式1(留学計画書)と様式2(応募申請書)の2種類です。留学計画書は応募分 野によって異なりますので注意してください。

| 書類名          | 作成者     | 応募分野        |                                                                                                    | 部数             |
|--------------|---------|-------------|----------------------------------------------------------------------------------------------------|----------------|
| 洋子 1         |         | 様式<br>1 – 1 | <ul> <li>・アカデミック(テイクオフ)<br/>新高校2~3年生</li> <li>・アカデミック(ショート)</li> <li>・スポーツ・芸術</li> <li>・国際ボランティア</li> </ul>                                           | 応募生徒等          |
| 留学計画書        | 応募生徒等   | 様式<br>1 – 2 | ・アカデミック(ロング)                                                                                                    | ごとに<br>1部      |
|              |         | 様式<br>1 – 3 | ・プロフェッショナル                                                                                                    |                |
|              |         | 様式<br>1 – 4 | ・アカデミック(テイクオフ)<br><u>新高校1年生</u>                                                                                                    |                |
| 様式2<br>応募申請書 | 在籍高等学校等 | 様式<br>2 – 1 | <ul> <li>・アカデミック(テイクオフ)<br/>新高校2~3年生</li> <li>・アカデミック(ショート)</li> <li>・スポーツ・芸術</li> <li>・国際ボランティア</li> <li>・アカデミック(ロング)</li> <li>・プロフェッショナル</li> </ul> | 在籍高等学校等<br>で1部 |
|              |         | 様式<br>2 – 2 | <ul> <li>・アカデミック(テイクオフ)</li> <li>新高校1年生</li> </ul>                                                                                                    | 在籍高等学校等<br>で1部 |

(2)応募書類のダウンロードページ

応募に必要な書類は下記ウェブサイトからダウンロードできます。 (留学計画書・応募申請書のほか、各種手引や Q&A を掲載しています)

トビタテ!留学 JAPAN 高校生コース ウェブサイト https://www.tobitate.mext.go.jp/hs/index.html

# (3)応募時に必要な書類について

高校生コースの派遣留学生として採用された場合の奨学金額を決定するため、応募生徒等は自身 の家計を支えている人(原則父母。父母がいない場合は代わって家計を支えている人)の「所得を 証明する書類」を在籍高等学校等へ提出してください。提出された書類をもとに、在籍高等学校等 にて日本学生支援機構が定める「家計基準」と照合し、判定を行っていただきます。採否に大きく 影響しますので、必ず判定を行ってください。採用後に登録間違いが判明した場合、採用取り消し となることがあります。なお、家計基準の判定は在籍高等学校等で行うため、受付センターへの所 得を証明する書類の提出は不要です。

<所得を証明する書類> ※ いずれも応募時点で入手可能な最新のものを提出してください。

- ・給与所得者 … 源泉徴収票 または 所得証明書
- ・給与所得者以外… 確定申告書の控え または 所得証明書

※ 父母ともに収入がある場合は、それぞれの書類を在籍高等学校等に提出してください。

- ※ 給与所得者の方で、海外勤務のため源泉徴収票等が提出できない場合は、直近 12 ヶ月分の給与 明細書のコピーを在籍高等学校等に提出してください。
- ※ その他、家庭の収入状態について特別な事情があり、上記書類が提出できない場合は、在籍高等 学校等を通じて受付センターへご相談ください。

### (4) 留学計画書(様式1)作成時の注意点

留学計画書を作成する際は、以下の点について注意してください。

#### <応募生徒等>

- ・記入は日本語で、原則パソコンで入力すること(「自己 PR 欄」のみ、手書き・パソコン入力のどちらでも可)。
- ・日本語以外の言語で表記されている資料を添付する場合は、日本語の訳文を付けること。
- ・高等学校等へ提出する前に留学計画書を確認し、応募要件を満たしていることを確認の上、「本人 確認欄」にチェックマークを記入すること。

※ 在籍高等学校等への提出方法、提出期限については、各学校の担当者と相談してください。 【留学期間の考え方】

留学期間は、主たる学修活動を行う留学先機関での授業・実習・プログラム等の開始日から終了 日までの期間を指します(採用後、所定の書類により確認を行います)。留学期間中の休日・祝日・ 受入れ先機関の活動がない日についても留学期間として数えてください。

なお、以下に該当する場合は「留学期間」に含みませんので注意してください。

① 留学先国・地域への入国日や出国日

(ただし、入国日や出国日に学修活動が行われ、その活動が所定の書類により証明される場合は 留学期間に含みます)

② 複数の留学先国・地域がある場合の国・地域間の移動日

(ただし、その移動日においても活動していることが証明される場合は留学期間に含みます)

③「留学期間」以外の現地滞在期間(主たる活動以外の目的で滞在する期間)

# <例1>アカデミック(テイクオフ)分野

○ 主たる学修活動 …語学学校の授業受講

・主たる学修活動を行う留学先機関(語学学校)での授業開始日から終了日までの期間を「留学期間」 として数えてください。

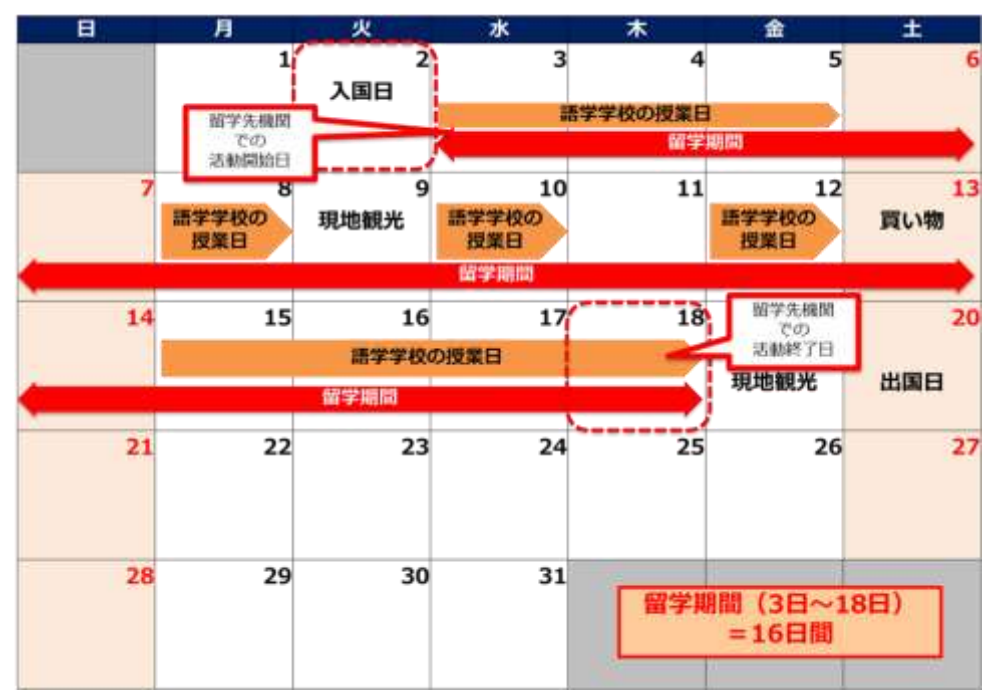

# <例2>スポーツ・芸術分野

- 主たる学修活動 …サッカークラブでのトレーニング・試合参加
- その他の活動 …語学学校の授業受講
- ・主たる学修活動を行う留学先機関(サッカークラブ)でのトレーニング・試合の開始日から終了日 までの期間を「留学期間」として数えてください。
- ・主たる学修活動(サッカークラブでのトレーニング・試合)以外の活動である、語学学校への通学 期間は留学期間に含めません。

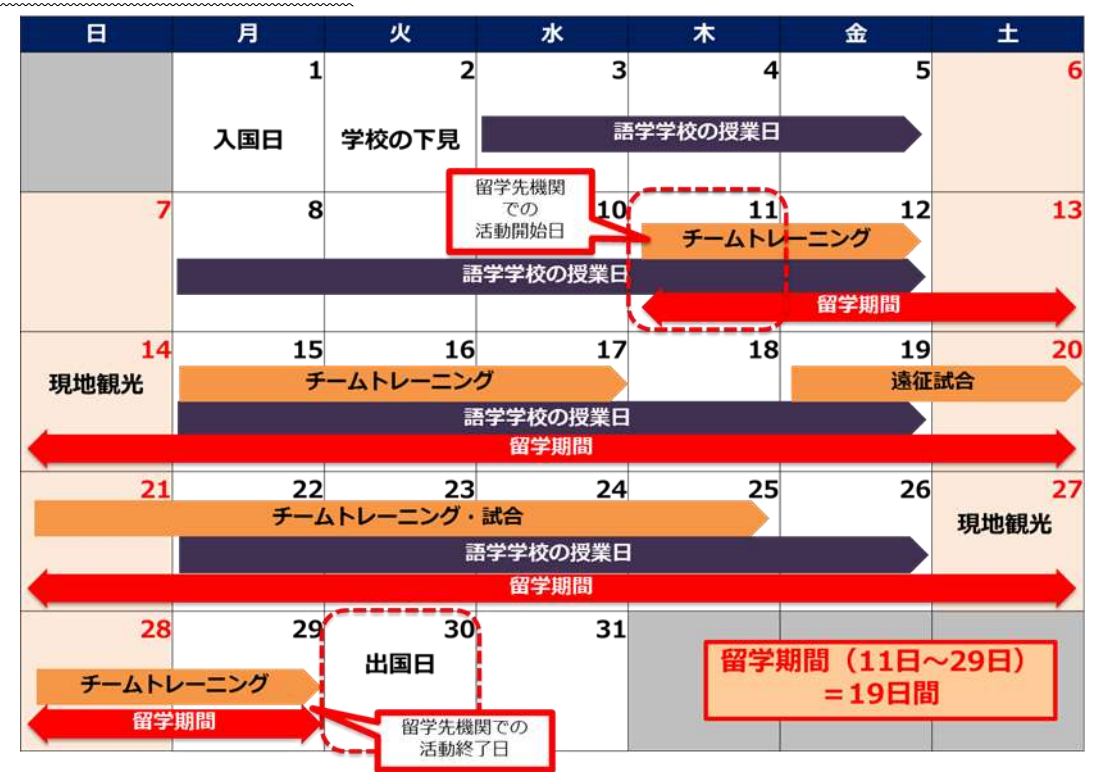

#### く在籍高等学校等>

・各応募生徒等の留学計画書を確認し、募集要項の「派遣留学生の要件」及び「留学計画の要件」 を満たしていることを確認すること。

・自校が募集要項の「在籍高等学校等の要件」を満たしていることを確認すること。

・様式2-1は1月28日締切の応募分野に応募する生徒等の人数を、様式2-2は4月21日締切の応募分野に応募する生徒等の人数を記入してご提出ください(1月28日締切時点で4月21日締切の応募分を記載する必要はありません)。

※ 応募生徒等から提出された留学計画書(様式1)を取りまとめた上、留学計画書とともに様式 2をオンライン申請システムにアップロードしてください。

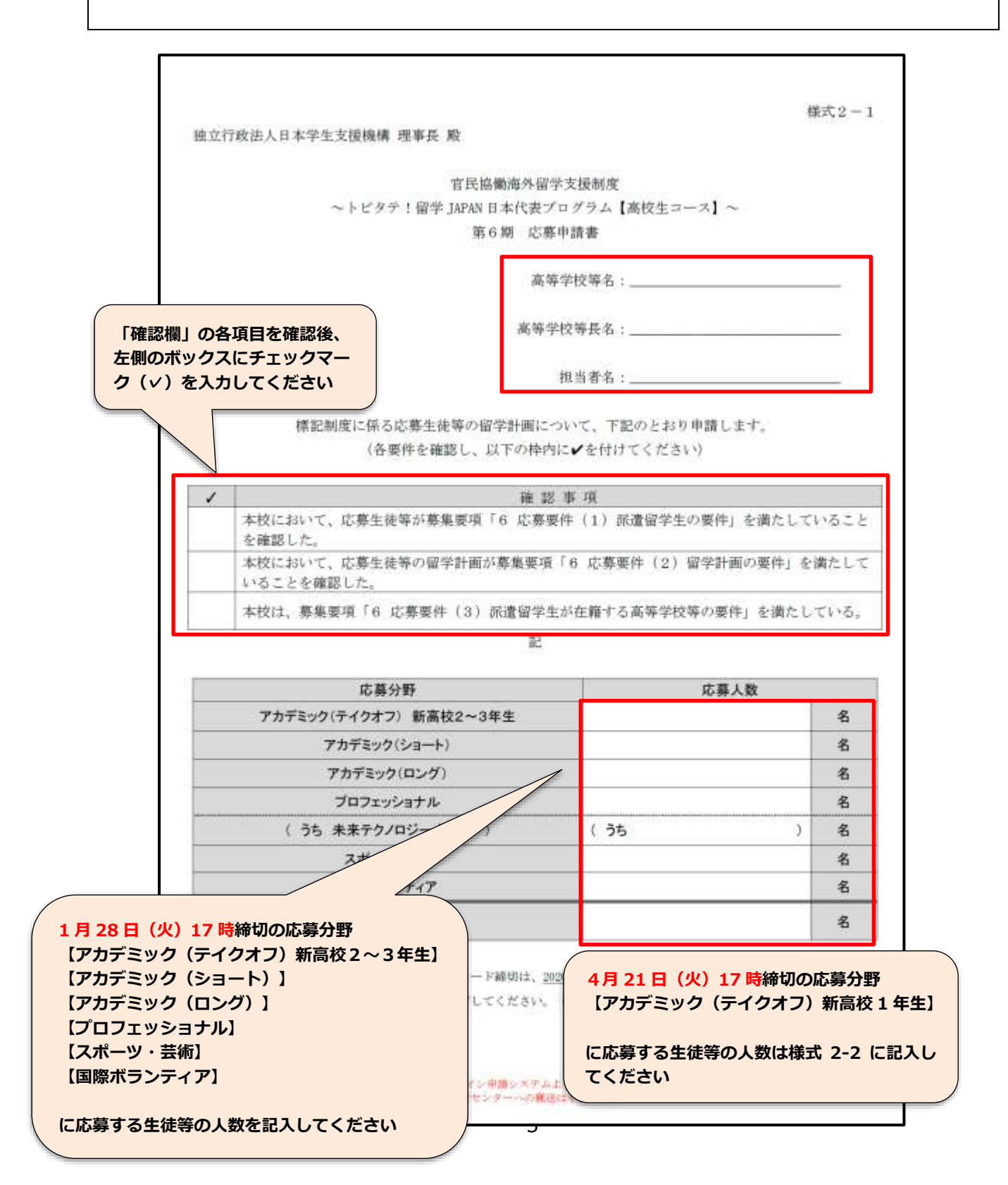

# 3 オンライン申請システム

### (1) オンライン申請システム登録手続の流れ

「オンライン申請システム」は、応募生徒等の基本情報及び留学内容を登録、留学計画書のアッ プロードをする教職員専用のオンラインシステムです。システムへの登録にあたり、応募生徒等・ 在籍高等学校等双方で下表の手続が必要となります。

なお、アカデミック(テイクオフ)分野に応募する新高校1年生は、手続が一部異なっています ので注意してください。

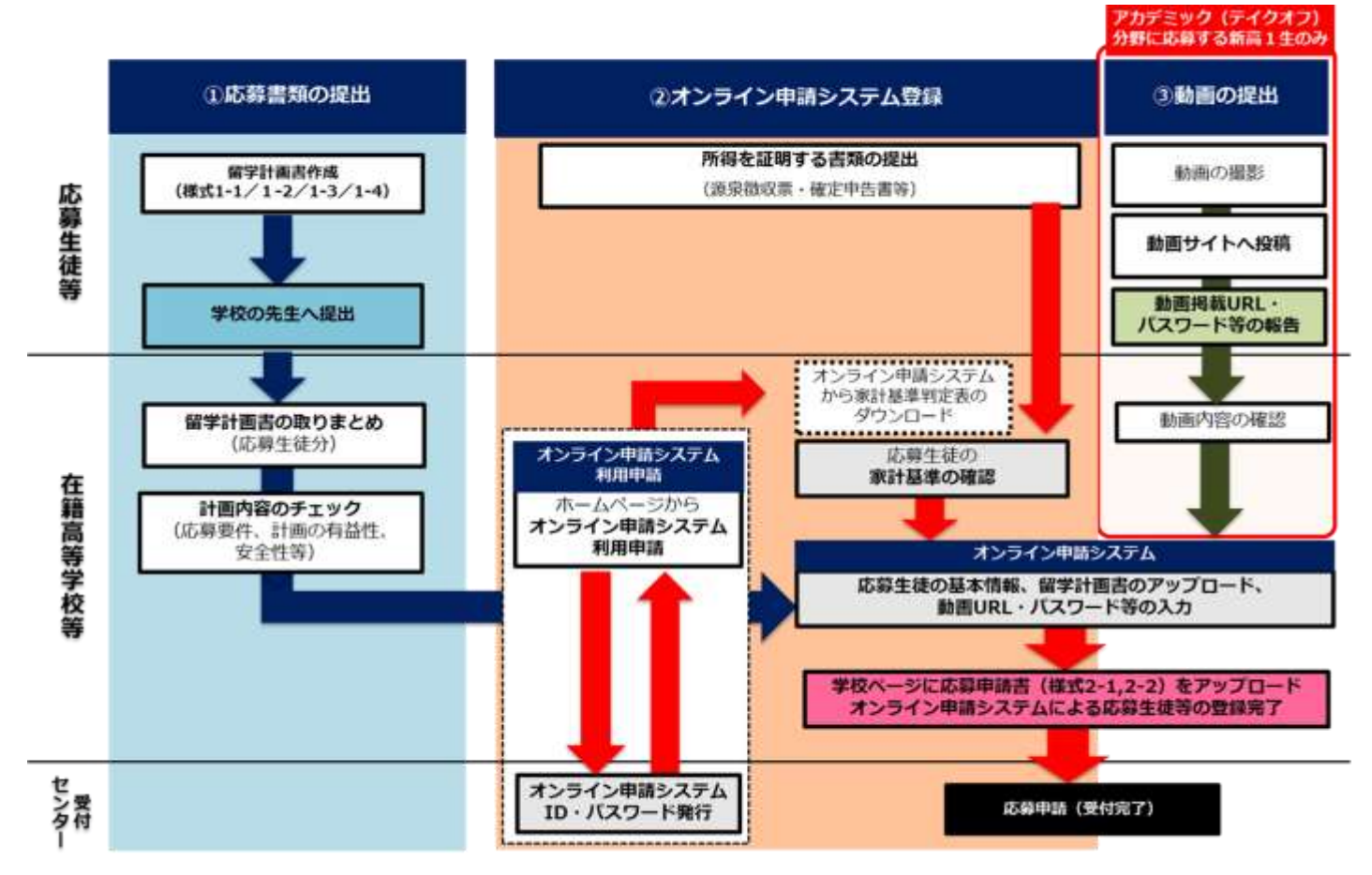

| 対象者             | 手続                                           | 参照       |
|-----------------|----------------------------------------------|----------|
| <b>広</b> 苗井 往 笠 | 所得を証明する書類を在籍高等学校等へ提出                         | P. 2     |
| 心夯土促守           |                                              | P.11     |
|                 | オンライン申請システムの利用申請手続                           | P. 7     |
|                 | 応募生徒等の家計基準の確認                                | P.2、P.10 |
| 仕藉高寺子仪寺<br>     | 応募生徒等が投稿した動画の確認 ※ [アカテミック (ティクオフ) 新高校1年生] のみ | P.11     |
|                 | オンライン申請システム上で応募生徒等の情報登録<br>様式1・2をアップロード      | P.10     |

# (2) オンライン申請システムの利用申請について

オンライン申請システムの利用にあたっては、ID・パスワードが必要となりますので、在籍高等 学校等の担当者は下記手順に従って利用申請手続を行ってください。

《第3~5期募集において登録手続を行った学校》

新規に ID・パスワードを発行する必要はありません。これまでの ID・パスワードでご利用ください。 パスワードをお忘れの方は、ログインページの「パスワードをお忘れですか?」へお進みください。 《第 3~5期募集において登録手続を行っていない学校》

第1期、第2期の応募実績に関わらず、新規に ID・パスワードを発行する必要がございます。

### 手順1 申請の準備・仮アカウントの登録

下記ウェブサイト(オンライン申請の流れ)にアクセスし、システム利用規約等を確認後、入 カフォームに沿って学校名・担当者名・メールアドレスを入力し、「確認メールを送信」ボタンを クリックする。

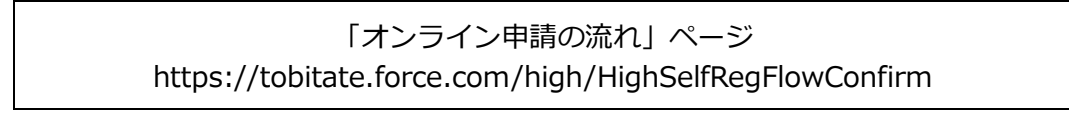

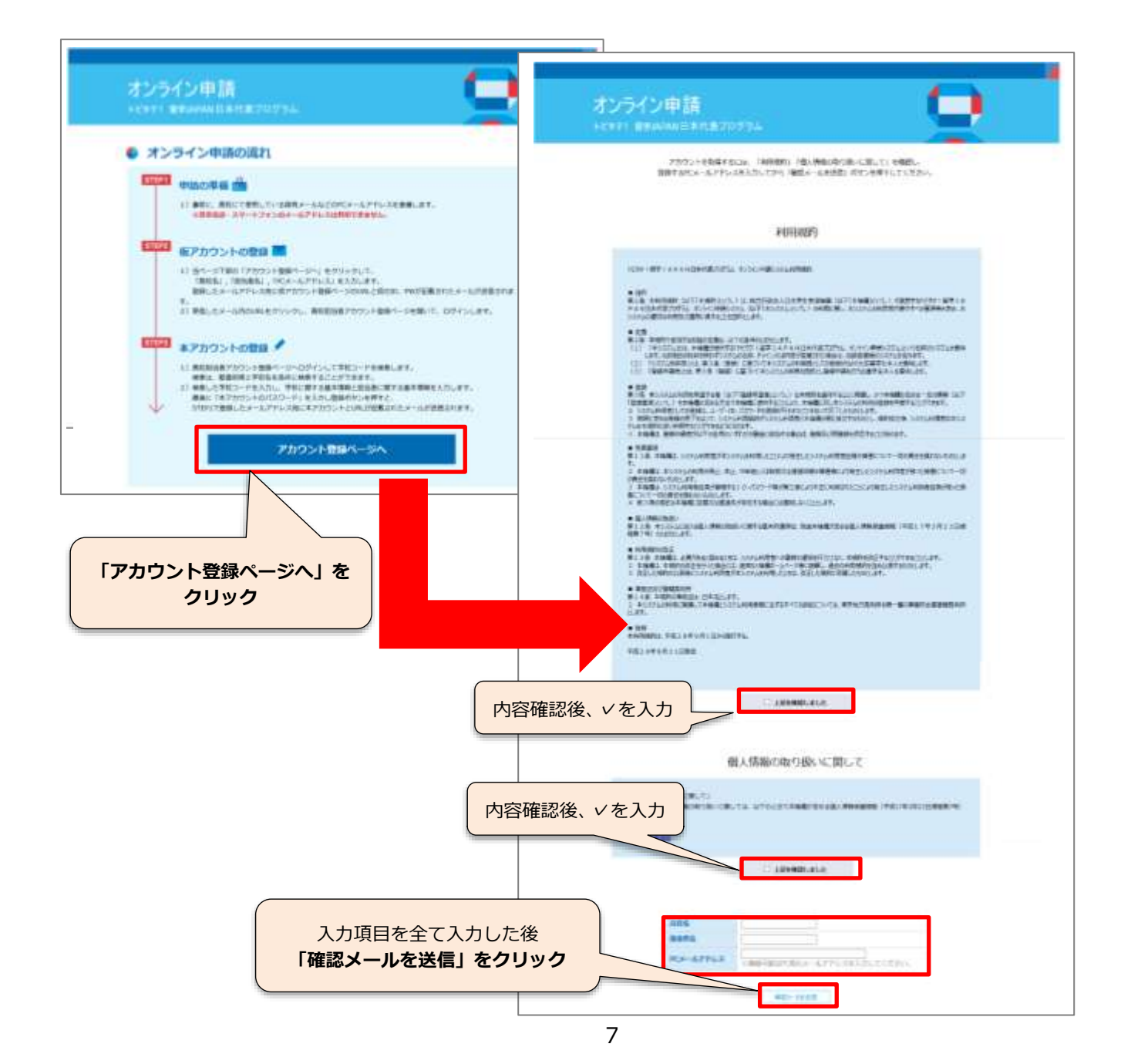

# 手順 2 本アカウントの登録(学校・担当者情報の登録)

手順1 で入力したメールアドレス宛てに、「本アカウントの登録ページの URL・ログイン ID・ パスワード」が記載されたメールが送付されてきたら、該当ページにアクセス。入力フォームに 従って、学校情報担当者情報を入力し、「登録」ボタンをクリックする。

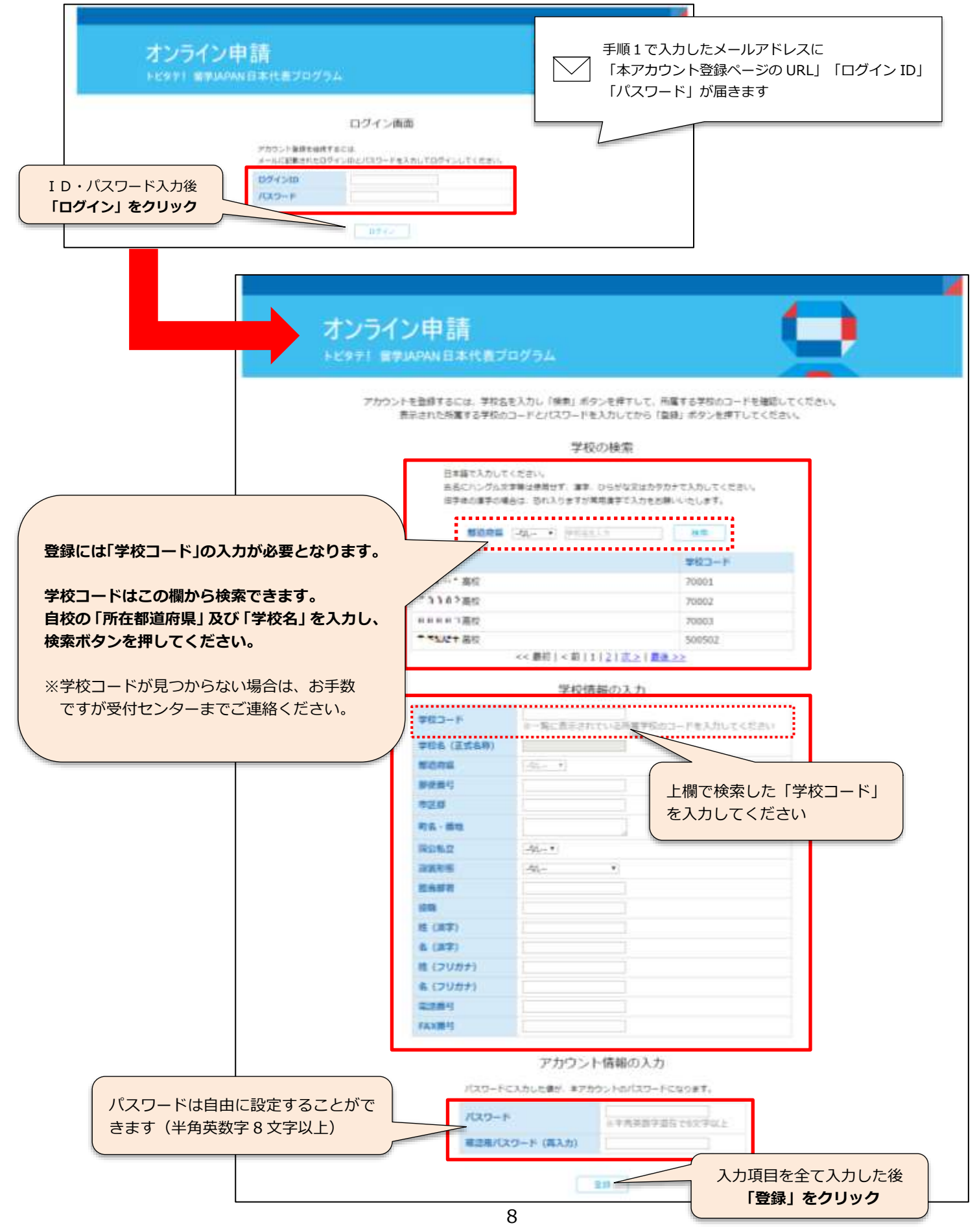

# 手順 3 オンライン申請システムへの接続

手順2で登録したメールアドレスに「オンライン申請システムのURL・ユーザ名」が記載されたメールが届いたら、該当ページにアクセスし、発行されたユーザIDと手順2で設定したパスワードでログインする。

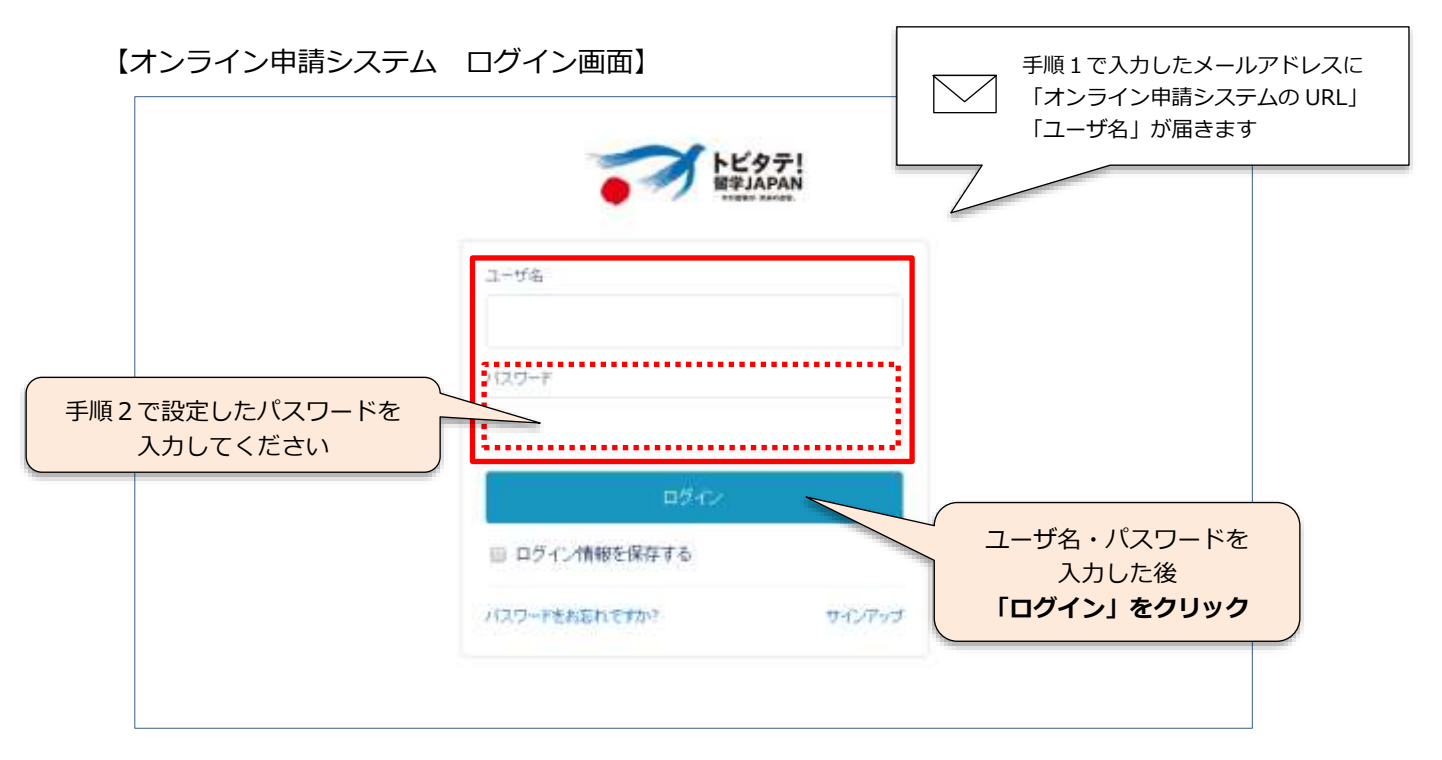

# ※ ログイン後の操作方法については、システム内に掲載されている『マニュアル』をご覧ください。

| 高校マイページ                       |                                                                                        |              |
|-------------------------------|----------------------------------------------------------------------------------------|--------------|
| 学校:学部等<br>再校7-2210<br>7に17ル   | ● <del>***</del> *********************************                                     |              |
| 第21日本 ARIC IVEA<br>本計算業連接性中定例 | ビュー: (すべての学校・学部等 ・) (Gal)<br>そ近の学校・学部等<br>2017-1012-1012-101-101-101-101-101-101-101-1 | ●送金額にたデータ・   |
|                               | マニュアル掲載箇所 com, hc All rights reserved 1224/(2-1)開きる原明   ビキンケィに開きる                      | .前四日:利山田2長に1 |

# (3) 家計基準の確認について

家計基準の確認は、オンライン申請システム内に掲載されている『家計基準適格性判定表』をダウ ンロードし、判定表への入力により行ってください(家計基準の確認にあたり、応募生徒等から「所 得を証明する書類」の提出を受けてください)。

判定表への入力方法はシステム内にある『利用マニュアル』をご覧ください。

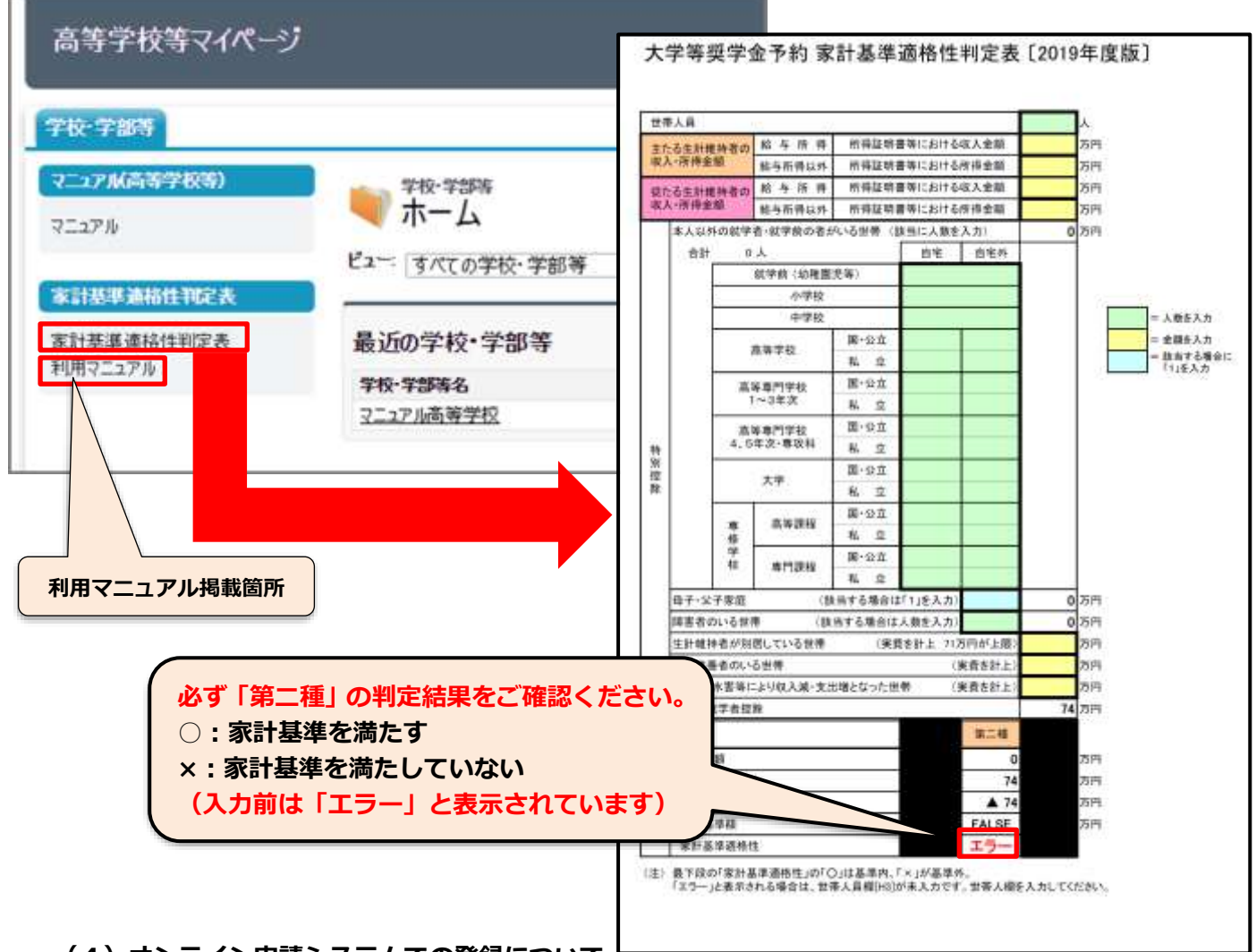

### (4) オンライン申請システムでの登録について

オンライン申請システムで応募生徒等の情報を入力する際、「家計基準」欄は上記判定表による結 果を入力してください(システムの操作方法等はシステム内にある『マニュアル』をご覧ください)。

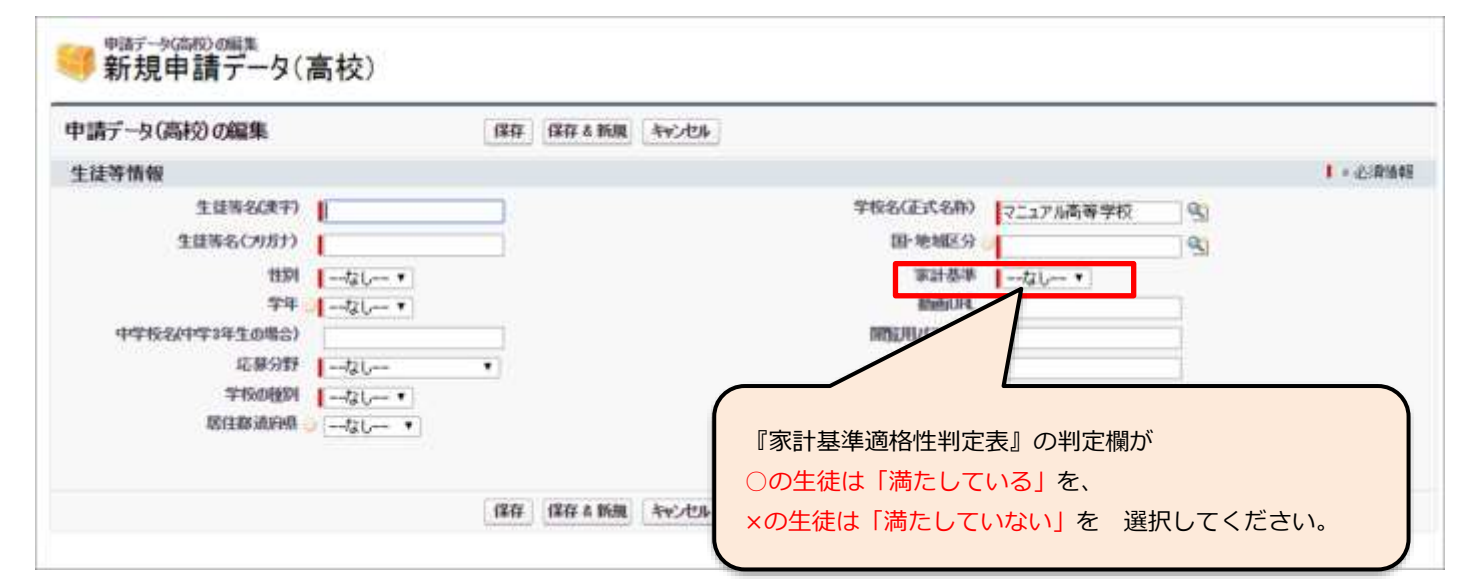

# 4 アカデミック(テイクオフ)分野 新高校1年生が応募する際の注意点

アカデミック(テイクオフ)分野に応募する新高校1年生は、下記の点についてご注意ください。

#### (1) 応募対象

2020年度に高校1年生相当の学年に進学・進級する生徒 必ず2020年4月以降に在籍する高等学校等を通じてご応募ください。2020年4月以降に在籍す る高等学校等が決定していない生徒等は、進学先が決まり次第、在籍高等学校等を通じて応募して ください(中学校からの応募、生徒等本人からの応募は受け付けておりません)。

#### (2)申請期限

新高校1年生を対象としたアカデミック(テイクオフ)分野の応募締切日は他の分野と異なって いますので注意してください。

| 分野                                  | 高等学校等からオンラインシステムへの<br>申請期限 |
|-------------------------------------|----------------------------|
| 「アカデミック(テイクオフ)<br>新高校1年生」 <b>以外</b> | 2020年1月28日(火)17時           |
| 「アカデミック(テイクオフ)<br>新高校1年生」           | 2020年4月21日(火)17時           |

#### (3)動画の提出について

新高校1年生を対象としたアカデミック(テイクオフ)分野の応募生徒等は、留学計画書と併せて「動画」の審査を行います。

応募生徒等には留学に対する思いや意気込みを語った動画を撮影し、撮影した動画を動画サイト "vimeo"にアップロード(投稿)していただきます。

#### <主な手続>

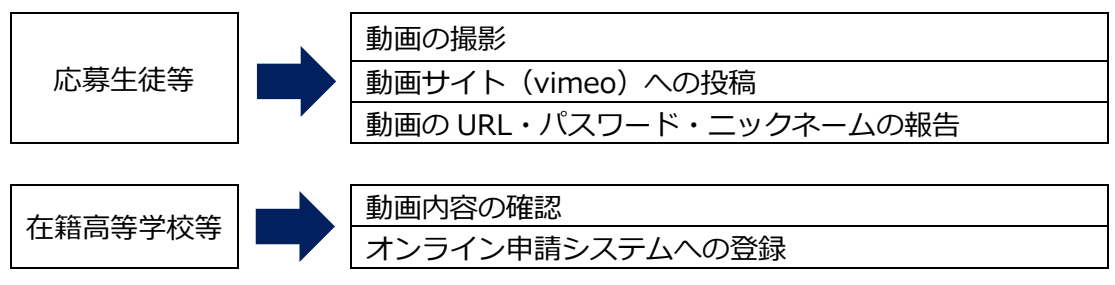

# (4) 動画の撮影・投稿方法等の詳細について

詳細は『官民協働海外留学支援制度~トビタテ!留学 JAPAN 日本代表プログラム【高校生コース】 ~第6期アカデミック(テイクオフ) 新高校1年生 動画の手引』をご覧ください。